# 馬偕醫學院 Office安裝及認證說明

for MacOS

## 注意事項

- 1. 安裝後須進行 KMS 認證(需在校園網路內認證)。
- 電腦認證成功後,有效期限為180天,該台電腦必須每半年重新認證 KMS主機一次,這項動作會自動進行,不需要再重複認證步驟,只要 進入校園網路連線,即會自動進行認證。

# 安装軟體(一)

# 到「<u>校園授權授權頁面</u>」照到「Office 2021 for MacOS」 點選「Office 2021 for MacOS」,登入後進行下載。

| 2 | Microsoft OVS-ES CA授權: | 全校授權 | 教職員生 | 1.《 <mark>Office 2021 for MacOS</mark> 》(請輸入您的學校電子帳號密碼進行下載)<br>2.《Office 2021 for MacOS 安裝教學》 |  |  |
|---|------------------------|------|------|-----------------------------------------------------------------------------------------------|--|--|
|   | Office 2021 for Mac    |      |      | 提醒:<br>Office 2021不包含Visio及Project                                                            |  |  |

### 

Office LTSC 2021 for Mac.zip > Office LTSC 2021 for Mac

| i | 名稱                                                        | 修改日期       | 檔案大小    |
|---|-----------------------------------------------------------|------------|---------|
|   | Microsoft_Office_16.66.22101101_BusinessPro_Installer.pkg | 2023-10-12 | 2.15 GB |
|   | Microsoft_Office_LTSC_2021_VL_Serializer.pkg              | 2021-08-12 | 10.9 MB |

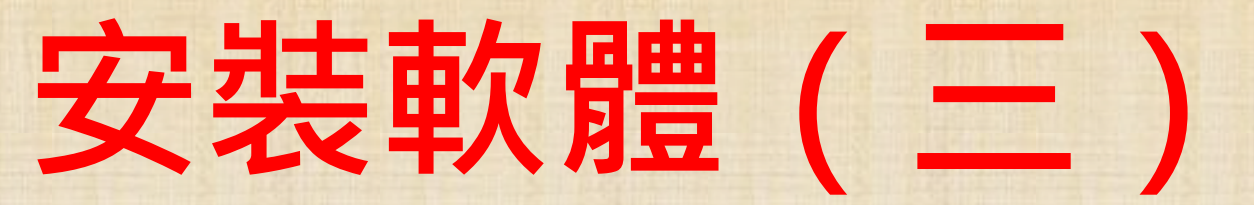

### 1. 解壓縮資料夾後·點選「Microsoft\_Office\_16.66.22101101\_BusinessPro\_Installer」進行安裝。

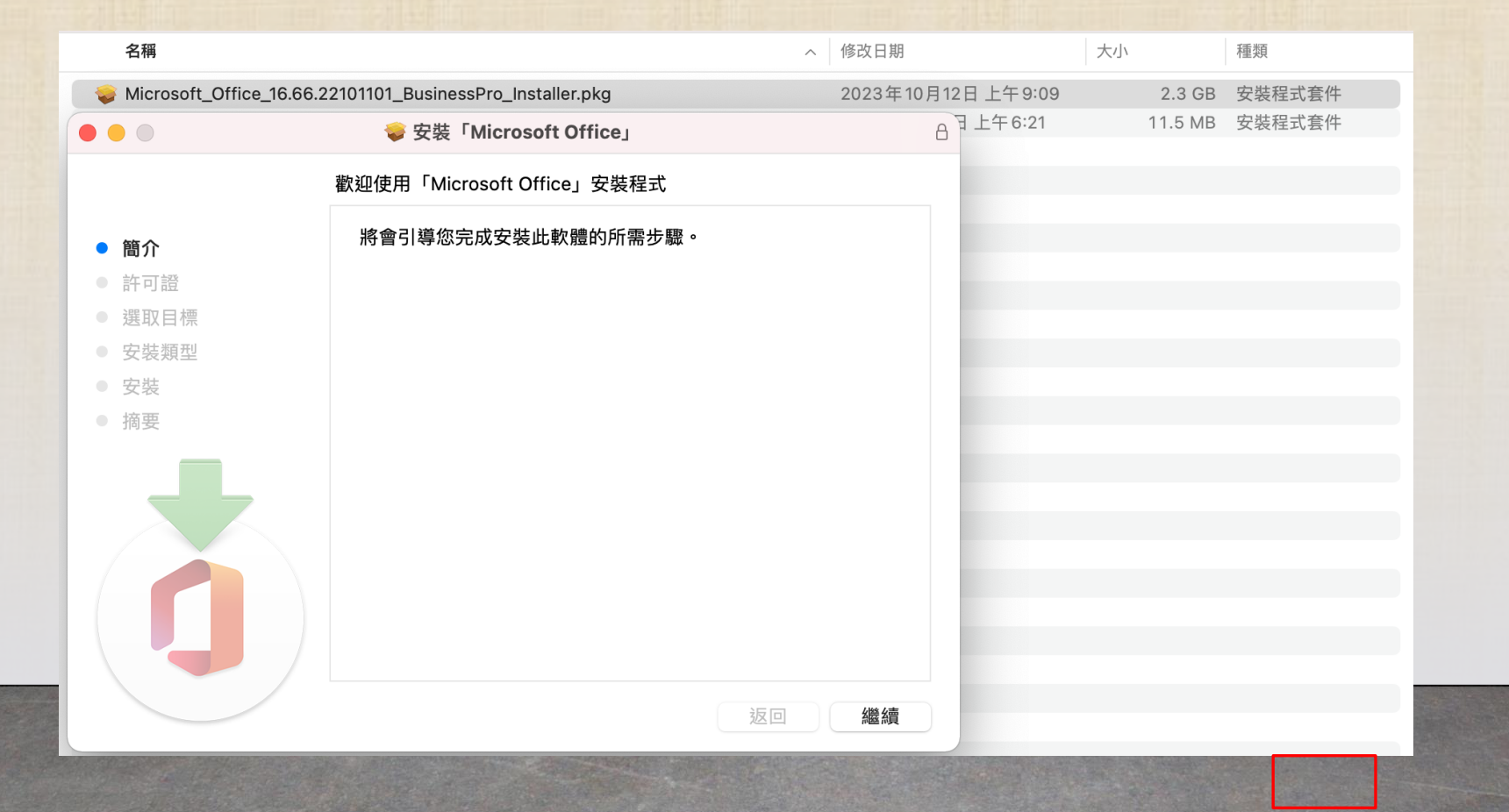

( ) 4

• 安裝類型:安裝

安裝軟體

## • 許可證:繼續

중装 「Microsoft Office」 Α 愛裝「Microsoft Office」 Α 軟體許可協議 在「Macintosh HD」上進行標準安裝 繁體中文  $\bigcirc$ 這將會佔用您電腦的11 GB空間。 ● 簡介 ● 簡介 許可證 許可證 請按一下「安裝」來執行此軟體的標準安裝來供這部電腦的所有 消費者客戶:若要判斷您適用於下方兩組不同授權條款中的哪一組,請檢查您 使用者使用。這部電腦的所有使用者都可使用此軟體。 的產品名稱。如果您於實體零售商店購買產品,則該名稱會印於產品包裝上。 選取目標 選取目標 如果您從線上取得軟體,則名稱會列於您購買該軟體的頁面上。如果是指定的 安裝類型 安裝類型 Office 365 訂閱 (例如 Office 365 家用版、個人版或大專院校版),則您適用於 下方的「Microsoft 服務合約補充條款 - Microsoft Office 365 消費者訂閱服務 安裝 安裝 與軟體」。如果是指定的 Office 軟體 (例如 Office 家用版或 Office 家用及中小 摘要 摘要 企業版),則您適用於下方的「Microsoft 軟體授權條款 - Office 電腦版」。 企業客戶:如果您是企業客戶,則下方條款皆不適用於您,且您對該訂閱服 務/軟體的使用會受到大量授權合約之條款與條件所規範,您已於註冊訂閱時 同意該合約,並依此取得軟體授權。如果您未從 Microsoft 或其授權經銷商有 效取得授權,就無法使用該服務/軟體。如果貴組織為 Microsoft 客戶,您就可 以使用 Office 365 中特定的連線服務。您也能夠存取 Microsoft 提供的其他連 線服務 (受不同的條款與隱私權承諾所規範)。請前往 https:// support.office.com/article/92c234f1-dc91-4dc1-925d-6c90fc3816d8 深入了解 Microsoft 的其他連線服務。 更改安裝位置… MICROSOFT 服務合約補充條款 列印… 繼續 自訂 安裝 儲存… 返回 返回

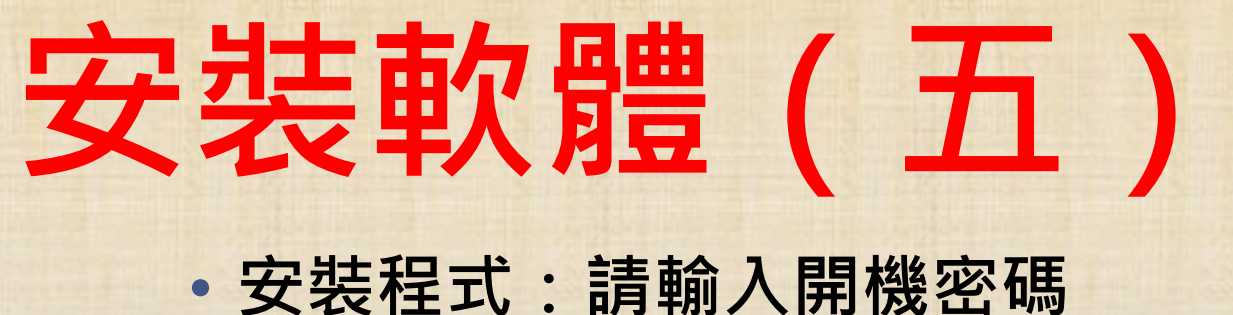

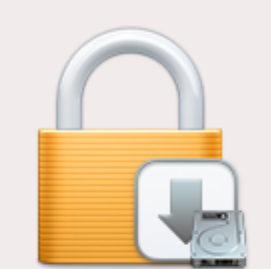

「安裝程式」正在嘗試安裝新的軟體。

輸入您的密碼來允許此項目。

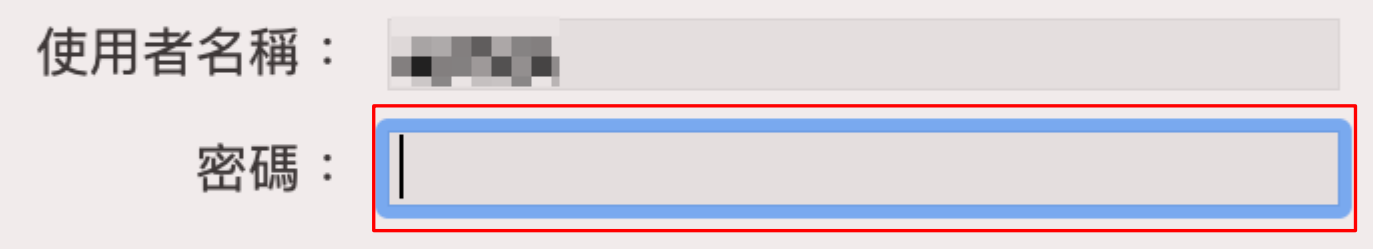

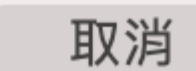

安裝軟體

# 安裝軟體(六)

•安裝:請等待完成安裝

• 安裝類型:安裝

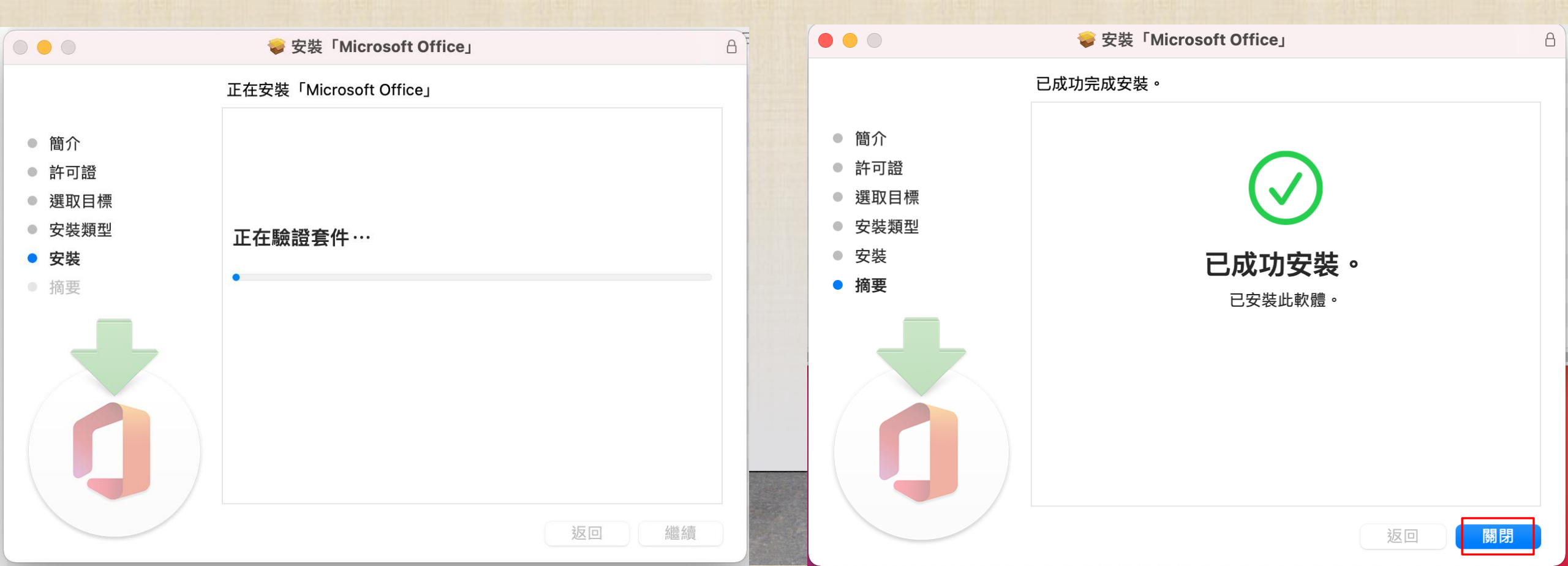

# <u> 認識すい。 認識でMicrosoft\_Office\_LTSC\_2021\_VL\_Serializer」</u>・進行驗證。

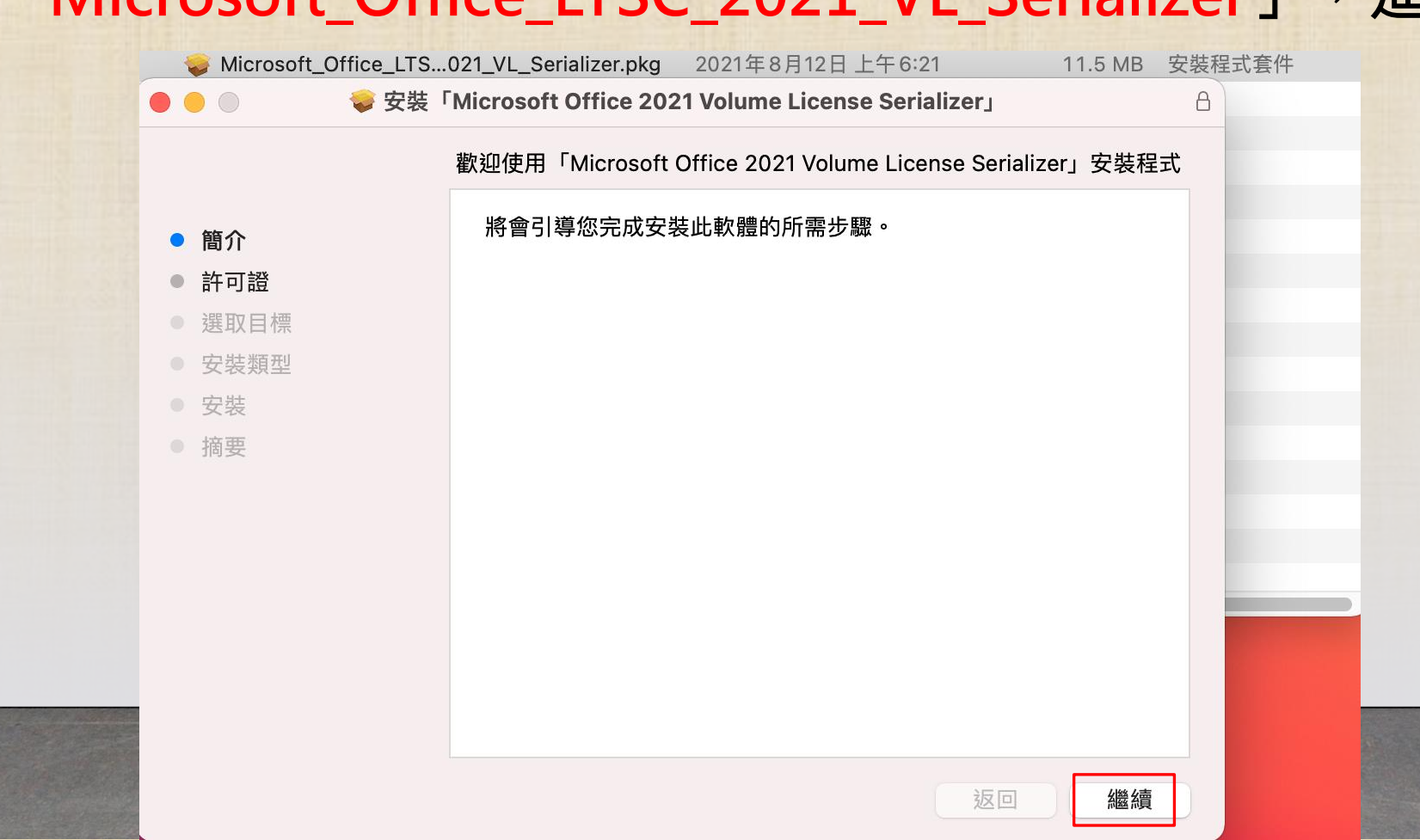

認證步驟 (二)

•許可證:繼續

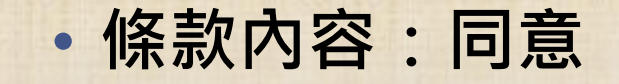

| Sincrosoft_Office_LTS | 021_VL_Serializer.pkg 2021年8月12日上午6:21 11.5 MB 安朝                                                          | 裝程式套件 😞    | Microsoft Office LTS                  | .021 VL Serializer.pkg 2021年8月 | 12日上午6:21 11.5 M   | B 安裝程式套   |  |  |
|-----------------------|----------------------------------------------------------------------------------------------------|------------|---------------------------------------|--------------------------------|--------------------|-----------|--|--|
| 🔴 🔵 🛛 🤿 安裝「           | Microsoft Office 2021 Volume License Serializer」                                                           | 8          | · · · · · · · · · · · · · · · · · · · | Microsoft Office 2021 Volume L | icense Serializer」 | A         |  |  |
|                       | 軟體許可協議                                                                                                    |            |                                       | 軟體許可協議                         |                    |           |  |  |
| 簡介                    | 繁體中文                                                                                                    | ● 簡        | 介                                     | 繁體中文                           | ٥                  |           |  |  |
| 許可證                   | 請注意: 貴用戶使用軟體應受據以取得軟體之授權合約的條款及條件規<br>節.例如 若 貴用戶係為:                                                          | ● 許        | 可證                                    | 請注意:貴用戶使用軟體應受據以                | 取得軟體之授權合約的條款及條件規   | ł         |  |  |
| 選取日標<br>安裝類型          | <ul> <li>・大量授權之客戶,則使用軟體時應受 貴用戶之大量授權合約規範。</li> <li>・MSDN 客戶,則使用軟體時應受 MSDN 合約規範。</li> </ul>                  | · 選<br>· 安 | 若要繼續安裝此軟體,您必須同意軟體許可協議上所述的條款內容。        |                                |                    |           |  |  |
| 安裝                    | 若 貴用戶尚未自 Microsoft 或其授權經銷商取得有效之軟體授權,則 貴<br>用戶不得使用軟體。                                                       | ● 安        | 請按一下「同意」                              | 來繼續或按一下「不同意」來取消                | 安裝並結束「安裝程式」。       | 貴         |  |  |
|                       | 如果貴組織為 Microsoft 客戶,您就可以使用 Office 365 中特定的連線服務。您也能夠從 Microsoft 中存取其他連線服務 (受不同的條款與隱私權承諾                     |            |                                       |                                | S<br>Z             | <b>承諾</b> |  |  |
|                       | 所規範)。請在 https://support.office.com/article/92c234f1-<br>dc91-4dc1-925d-6c90fc3816d8 深入了解 Microsoft 其他的連線服務 |            | 閱讀許可證                                 |                                | 不同意                |           |  |  |
|                       |                                                                                                    |            |                                       |                                |                    |           |  |  |
|                       |                                                                                                    |            |                                       |                                |                    |           |  |  |
|                       | 列印··· 儲存··· 返回 繼續                                                                                          |            |                                       | 列印… 儲存…                        | 返回  繼              | 續         |  |  |

認證步驟

## • 選取目標:所有使用者

• 安裝類型:安裝

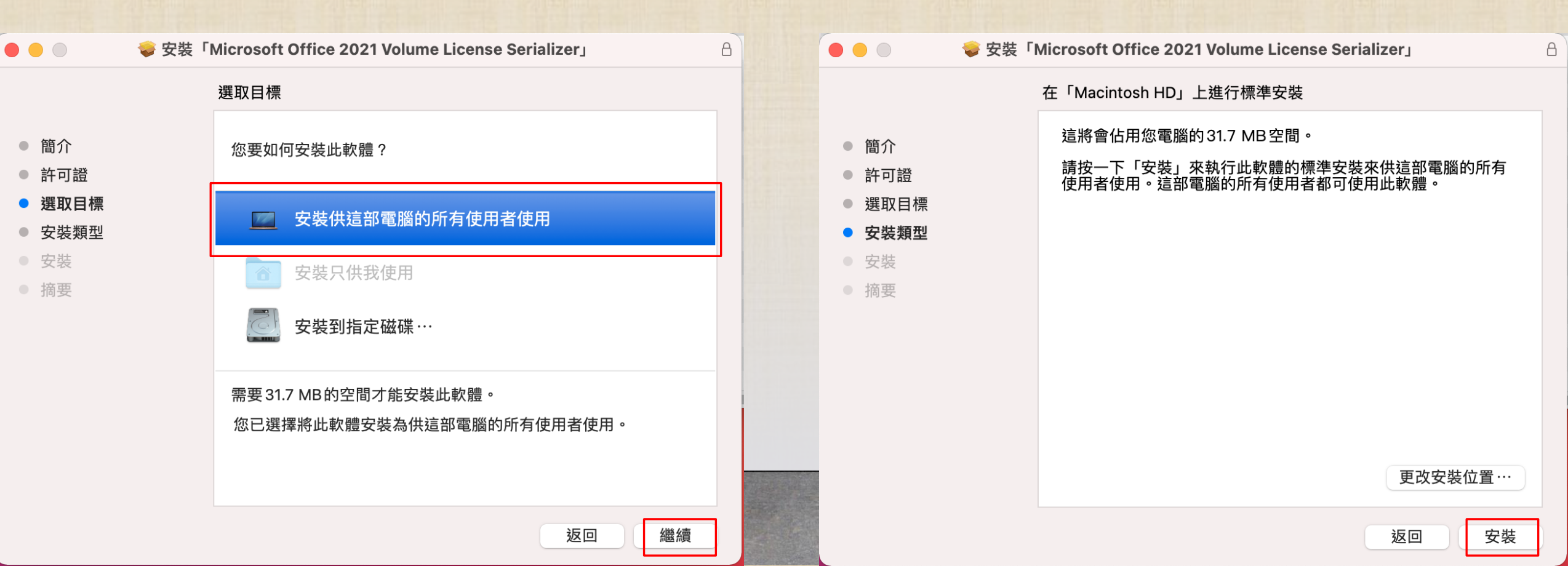

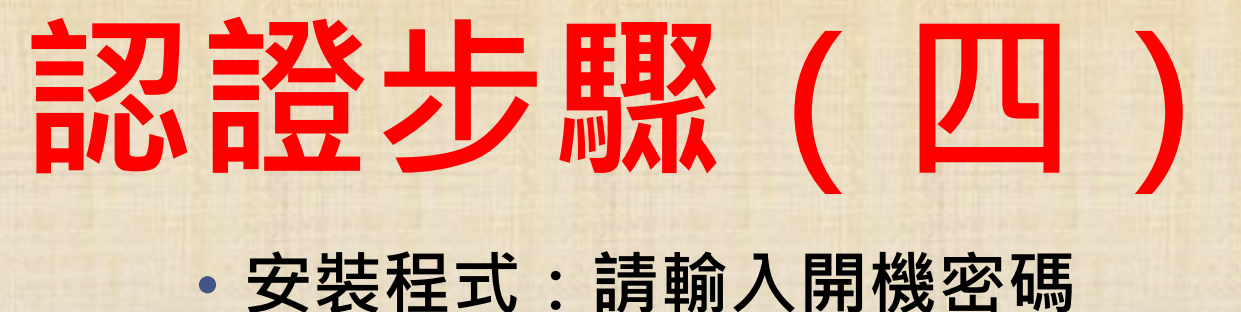

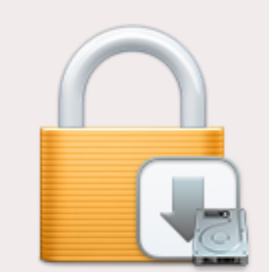

「安裝程式」正在嘗試安裝新的軟體。

輸入您的密碼來允許此項目。

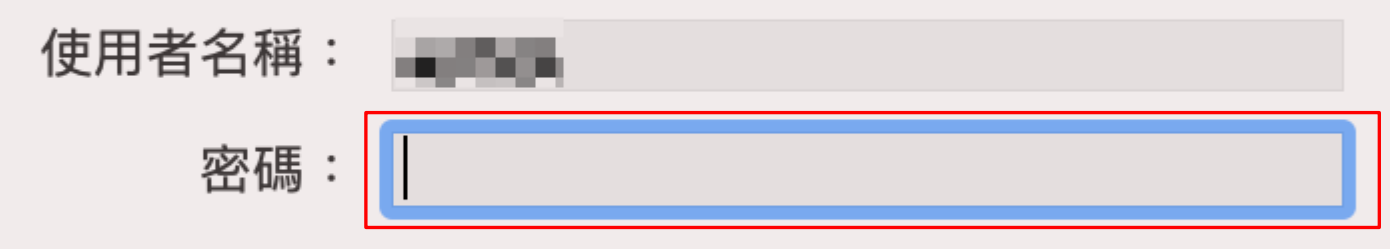

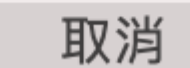

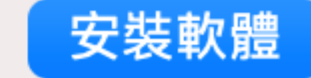

## 完成安裝及認證

- 認證:已完成安裝
- 🥪 安裝「Microsoft Office 2021 Volume License Serializer」 • • • 8 已成功完成安裝。 簡介 許可證 選取目標 安裝類型 安裝 已成功安裝。 摘要 已安裝此軟體。

關閉